# Black Pear 2 Quick Start Guide

The Black Pear 2 allows a building management system (BMS) to monitor and control air-conditioning units on a system from one of five manufacturers, without the need for a central controller. It has been designed as a plug-in replacement for the original Black Pear BMS interface, with similar configuration options, all accessible via the touch screen or built-in web browser interface.

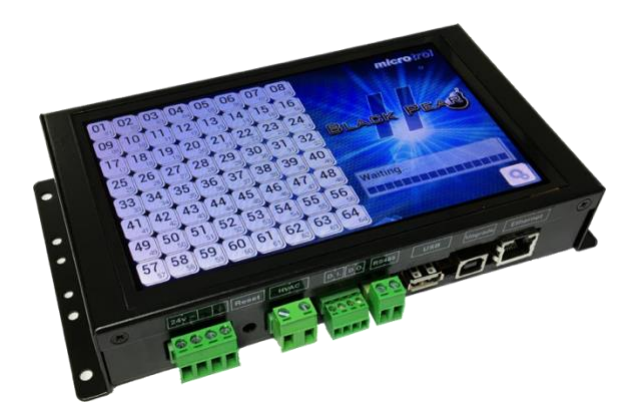

#### **Features and Specification**

| HVAC Compatibility | Daikin (D3-Net)                                        |  |
|--------------------|--------------------------------------------------------|--|
|                    | Mitsubishi (M-Net)                                     |  |
|                    | Panasonic                                              |  |
|                    | Sanyo (S-Net)                                          |  |
|                    | Toshiba (TCC-Link)                                     |  |
| BMS protocols      | Modbus-RTU (via RS485)                                 |  |
|                    | Modbus/TCP                                             |  |
|                    | BACnet/IP                                              |  |
|                    | Trend (requires an IQ3/4 outstation with spare memory) |  |
| Display interface  | 7" TFT LCD with capacitive touch interface             |  |
| Power Supply       | 24V AC 5VA                                             |  |
| Ethernet           | 10/100Base-T with auto-negotiation and auto-crossover  |  |
| Mount              | Panel or din-rail (clips supplied)                     |  |

### **Dimensions and Connection Details**

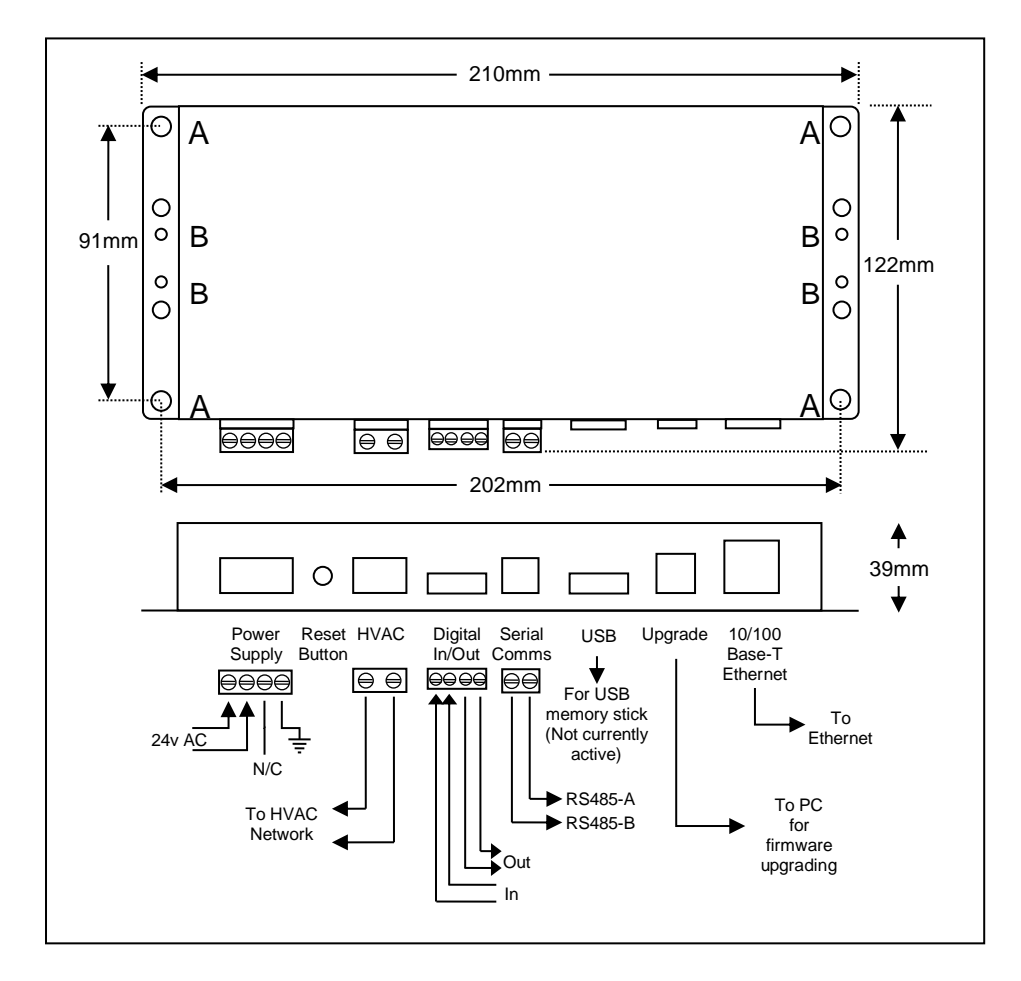

micro**trol** 

### Startup Sequence

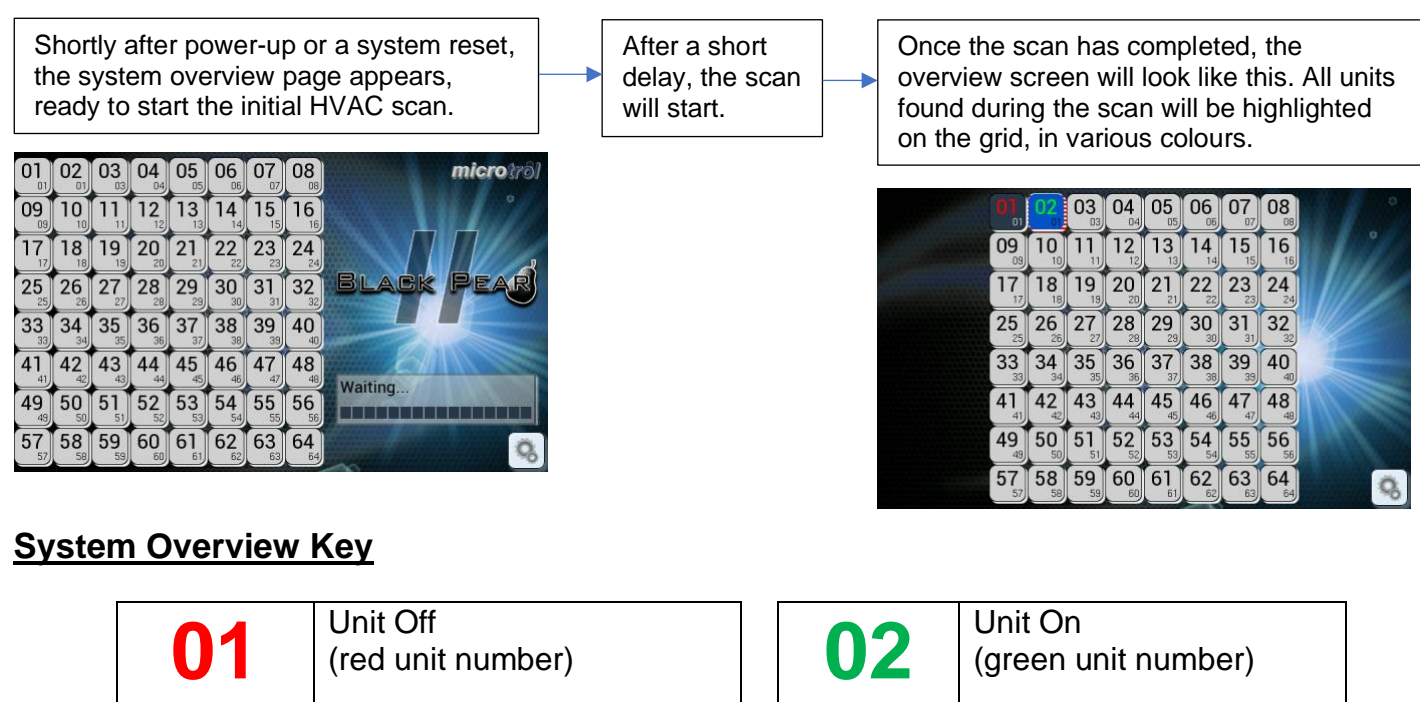

| 01             | (red unit number)                        | 02       | (green unit number)                     |
|----------------|------------------------------------------|----------|-----------------------------------------|
| 01             | Master unit<br>(dark blue background)    | 02       | Slave unit<br>(light blue background)   |
| <b>17</b>      | Unit has not been detected (grey button) | 02<br>01 | Unit in error<br>(flashing red outline) |
| Q <sub>0</sub> | Display Configuration Menu               |          | UU = Unit number<br>gg = Group number   |

## Unit Control

Tapping a detected unit will display the manual control screen. The control options visible will depend on the type of unit selected. Tap the page curls to show the next/previous detected unit. Tap the green arrow to return to the overview screen.

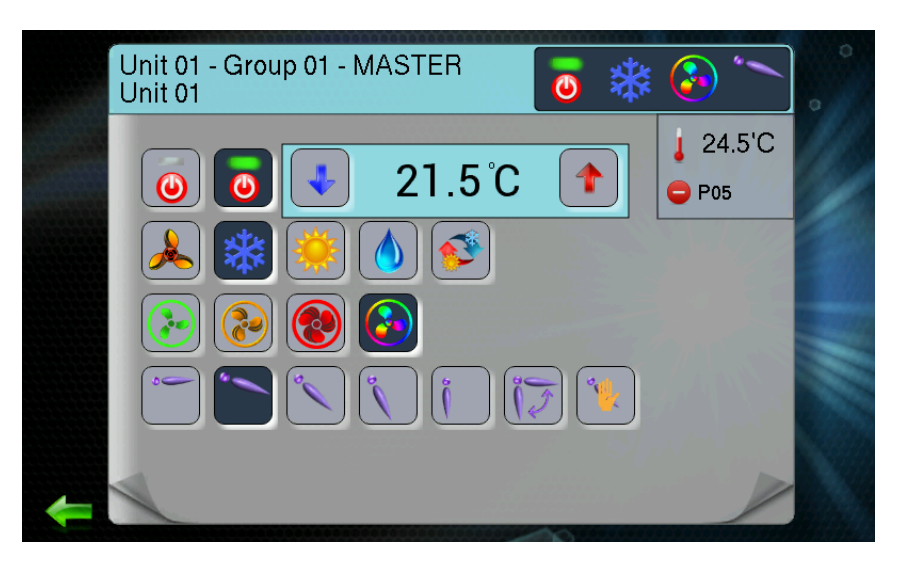

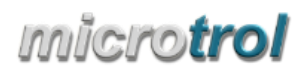

#### **Configuration Menu**

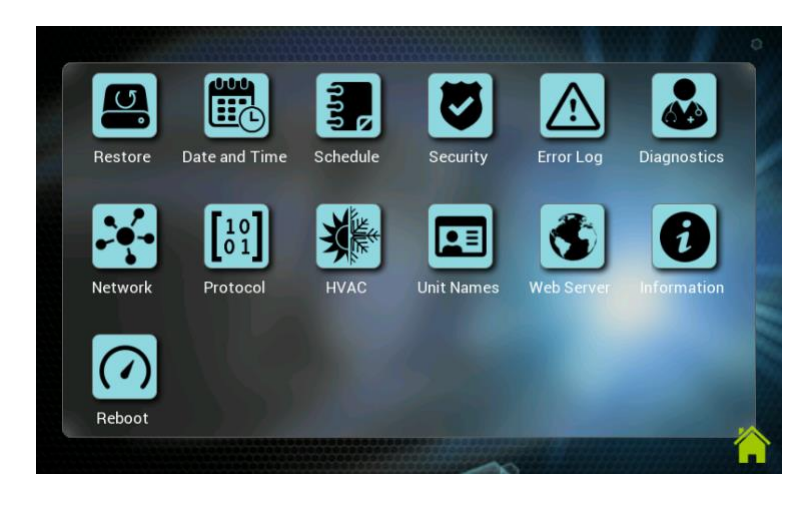

|   | <u>Restore</u><br>Restore factory defaults.         |
|---|-----------------------------------------------------|
|   | Date and Time<br>Set clock and network time server. |
|   | Schedule<br>Create schedules and attach to groups.  |
| C | <u>Security</u><br>Set pin code.                    |
|   | Error Log<br>View list of alarms detected           |
|   | Diagnostics<br>Show various diagnostic info.        |
| Ģ | Network<br>Setup ethernet interface.                |

| Ċ, | Protocol<br>Configure BMS protocols.                                                                      |
|----|----------------------------------------------------------------------------------------------------|
| Ģ  | HVAC<br>Configure HVAC interface and groupings.                                                           |
| Ģ  | <u>Unit Names</u><br>Change unit names.                                                                   |
| Ģ  | Web Server<br>Configure web interface.                                                                    |
|    | Information<br>Show firmware details.                                                                     |
|    | Reboot<br>Perform a system reset.<br>This is recommended after any<br>modifications to the configuration. |

# Pin Code Required

Indicates options requiring the pin code. Once the correct pin has been entered, it will not need re-entering until the configuration button is pressed on the overview screen. Factory default pin code: 0000

#### **Initial Setup Sequence**

- 1) Configure HVAC
  - Select manufacturer.

Configure unit groupings and global-off functionality.

2) Configure network

Select DHCP or Static IP

If Static IP, enter IP address, gateway address, subnet mask and DNS addresses.

3) Select BMS protocol

Enable and setup required protocol (Note: Modbus is always enabled).

4) Set date and time

Set the clock manually or use the network time feature to automatically set it.

5) Reboot

This is always recommended after making changes to the configuration.

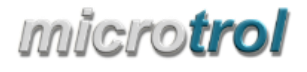

#### Web Browser Interface

The Black Pear 2 has a built-in webserver which allows the system to be monitored, controlled and configured using a web browser. The pages can be viewed on both desktop PCs and mobile devices, provided the web browser is up to date.

To access the webserver, type the IP address of the Black Pear 2 into the address bar of the browser.

There are 3 different views available, Group View, Unit View and Configuration. These are selectable using the  $\blacksquare$  button in the top right corner of the page.

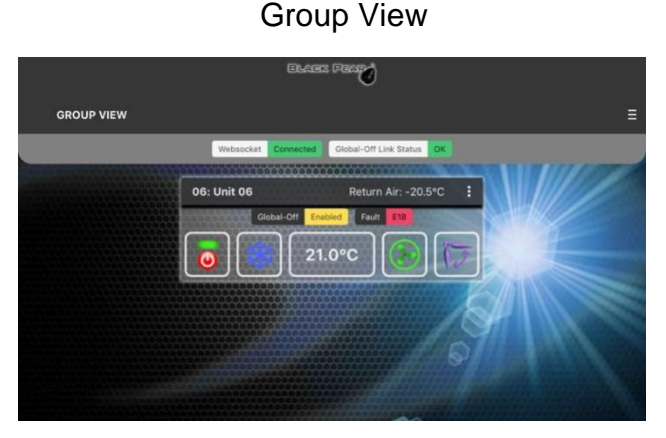

#### Configuration

| Escent France        |                                                                                                    |  |
|----------------------|----------------------------------------------------------------------------------------------------|--|
| CONFIGURATION        |                                                                                                    |  |
| NERAL                | DEVICE                                                                                                    |  |
| EVICE                | Device Name                                                                                                    |  |
| ATE/TIME             | BlackPear2                                                                                                    |  |
| THERNET              | Device Name/Hostname used by BACNET and MDNS/NetBIOS. e.g. Black Pear can be accessed via http://BlackPear2.local/ |  |
| PROTOCOL             | Pin Code                                                                                                    |  |
| ODBUS                | 0000                                                                                                    |  |
| END                  | 4-digit numeric security pin code for touchscreen interface.                                                       |  |
|                      | Firmware Version                                                                                                   |  |
| /AC Network          | RM2639 v1.11                                                                                                    |  |
| nit Names            | Hardware Revision                                                                                                  |  |
| oup Assignment       | 2.1                                                                                                    |  |
| lobal-Off Assignment | MAC Address                                                                                                    |  |
| EDULER               | 00:0E:61:00:00:15                                                                                                  |  |
| chedule Definition   |                                                                                                    |  |
| chedule Assignment   |                                                                                                    |  |
| STEM                 | Save Cancel                                                                                                    |  |
| eset System          |                                                                                                    |  |

Deficiency
Deficiency
Deficiency
Deficiency
Deficiency
Deficiency
Deficiency
Deficiency
Deficiency
Deficiency
Deficiency
Deficiency
Deficiency
Deficiency
Deficiency
Deficiency
Deficiency
Deficiency
Deficiency
Deficiency
Deficiency
Deficiency
Deficiency
Deficiency
Deficiency
Deficiency
Deficiency
Deficiency
Deficiency
Deficiency
Deficiency
Deficiency
Deficiency
Deficiency
Deficiency
Deficiency
Deficiency
Deficiency
Deficiency
Deficiency
Deficiency
Deficiency
Deficiency
Deficiency
Deficiency
Deficiency
Deficiency
Deficiency
Deficiency
Deficiency
Deficiency
Deficiency
Deficiency
Deficiency
Deficiency
Deficiency
Deficiency
Deficiency
Deficiency
Deficiency
Deficiency
Deficiency
Deficiency
Deficiency
Deficiency
Deficiency
Deficiency
Deficiency
Deficiency
Deficiency
<thDeficiency</th>
Deficiency
Deficien

Unit View

The configuration menu will either be on the left or across the top, depending on the width of the web browser page.

**Note:** After making changes on a page, click the 'Save' button at the bottom of the page to update the Black Pear 2 settings.

When configuration is complete, click the 'Reboot' button on the 'Reset System' page.

Further details can be found on our website at <u>www.microtrol.co.uk</u>

Microtrol Ltd 16 Elgar Business Centre Moseley Road Hallow Worcester WR2 6NJ UK Tel: +44 (0)1905 641910

Website: www.microtrol.co.uk

Email: sales@microtrol.co.uk

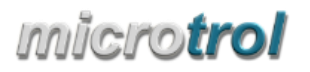